# 『인천대학교』 외국인유학생보험

## [ 가입신청방법 ]

# ■ 🍊 인터넷 홈페이지를 이용한 보험가입

① 인터넷 홈페이지 http://n.foreignerdb.com/inukli 접속 후 홈페이지 좌측하단 "외국인유학생보험 신청 "GO"버튼 클릭 후 신청서를 작성합니다.

#### # "과정" 란에 한국어연수생을 선택하여 가입하시기 바랍니다.

- ② 신청서를 작성한 후 "보험료입금안내"에서 우리은행 가상계좌번호 및 보험료를 확인합니다.
- ③ 가상계좌번호로 본인의 보험료를 송금하면 보험가입이 완료됩니다.

#### # 보험가입신청 후 보험료를 납부하지 않으면 미가입 처리 됩니다.

④ 입금일자 기준으로 1~2일 후 증권번호가 발행되어 보험가입증명서가 출력 됩니다.

### ■ 보험가입증명서 발행

인터넷 홈페이지 http://n.foreignerdb.com/inukli 로그인 후 메뉴 「**나의신청내역**」에서 "보험증서 (증권있음)"의 아이콘을 클릭하여 PDF파일 다운로드.

### ■ 보험가입신청 문의

- ▶ 한국어 ☎ 02-722-3200 / Kakao ID : INSCLAIM
- ▶ 중국어 ☎ 02-3481-2133 / Kakao ID : CLAIMS
- ▶ 영 어 ☎ 02-3481-2142 / Kakao ID : INSCLAIM
- ▶ 베트남어 ☎ 070-4254-8501 / Kakao ID : INSVIETNAM